# Lagerstyrning av avsaluvaror

Näsgård MARK

> I lagerstyrning av avsaluvaror skapar du lager som motsvarar dina fysiska lager t.ex. spannmåls planlager 1, torksilo 1, torksilo2 osv. till dessa lager kan du koppla insatser som berör skötsel som temperatur kontroll, rengöring, saneringar osv. Även om funktionen heter avsalu lager, kan du registrera alla typer av skördar här, även sådana som förbrukas på gården.

Lagerstyrning av avsaluvaror öppnas via menyn Lagerstyrning, avsaluvaror eller ikonen

|                                          | iskniter in     |     | vo-pian   |                          |          | 📥 📼        | L 3   | Insat          | tsvaror            | Register        | PHI<br>F | iaiyser rijaip |    |
|------------------------------------------|-----------------|-----|-----------|--------------------------|----------|------------|-------|----------------|--------------------|-----------------|----------|----------------|----|
| ordear                                   | 2025            | 1   | 1 🔊       |                          |          | ÷          | · 🖬 🤞 | Gröc           | lor                |                 |          |                |    |
| • Skapa •                                | Ta bort         | • S | kriv ut 🔻 | <ul> <li>Visa</li> </ul> | utskrift | •          |       | Avsa           | aluvaror           | r               | ۲        | Skötsel        |    |
|                                          |                 |     |           |                          |          |            |       | Leve           | rantöre            | r/kunder        |          | Analyser       |    |
|                                          |                 |     |           |                          |          |            |       |                |                    |                 |          |                |    |
| Skötsel Anal                             | yser            |     |           |                          |          |            |       | Skör           | delager            | r               |          |                |    |
| Skötsel Anal<br>Driftsenhet              | yser<br>M133769 |     | ~         | Lager                    | (alla)   |            |       | Skör<br>Period | delager<br>(obegrä | nsat)           |          |                | -  |
| Skötsel Anal<br>Driftsenhet<br>Generellt | yser<br>M133769 |     | ~         | Lager                    | (alla)   | Kontroll a |       | Skör<br>Period | delager<br>(obegrä | nsat)<br>Status |          | Rengöring      | -] |

### Lager av skörd

Du skall först skapa de olika fysiska lagren. Välj **Lagerstyrning→Skördelager** 

#### 🐓 Näsgård MANAGEMENT - [Lagerstyrning]

| Arkiv Utskrifter Info VO-pla                                                      | an Fältkort Organi  | iska gödselmedel | Lagerstyrning | Register  | Analyser Hjälp   |
|-----------------------------------------------------------------------------------|---------------------|------------------|---------------|-----------|------------------|
| kördeår 🛛 2025 💶 🕨 🐴 🦪                                                            | s 🕼 📰 🔜 1           | 🏡 🛼 🜆 🤇          | Insatsvaro    | r I       | •                |
|                                                                                   |                     |                  | Grödor        | 1         | •                |
| <ul> <li>Skapa          <ul> <li>Ta bort</li> <li>Skriv ut</li> </ul> </li> </ul> | ▼ ♦ Visa utskrift ▼ | -                | Avsaluvaro    | or I      | •                |
|                                                                                   |                     |                  | Leverantör    | er/kunder |                  |
| Skötsel Analyser                                                                  |                     |                  | Skördelage    | er        |                  |
| Driftsenhet M133769                                                               | ∨ Lager (alla)      | ~                | Period (obegr | änsat)    |                  |
| Generellt                                                                         |                     | Kontroll av      |               | Status    | Rengöring        |
| Lager Skördeår Datum                                                              | n Person            | Fåglar Gnagare   | Insekter Fukt | Underhå   | l Rengjort Metod |
|                                                                                   |                     |                  |               |           |                  |

Välj **Skapa ny**, en tom rad infogas. Här anger du namnet på lagret, samt vilken produkt du har i lagret. Du kan ange samma lager flera gånger.

#### Väsgård MANAGEMENT - [Avsalulager]

| 1 | ¥.                                                                        | Arkiv I    | Utskrifter Inf | o VO-plan Fältko      | ort Org      | ganiska gödselm | edel | Lagerstyrni | ng Regis  | ter Analyser      | Hjälp  |  |  |
|---|---------------------------------------------------------------------------|------------|----------------|-----------------------|--------------|-----------------|------|-------------|-----------|-------------------|--------|--|--|
| s | škö                                                                       | rdeår      | 2025 🔹 🕨       | 🚵 🍏 🐌 🕯               | <b>III X</b> | l 👝             |      | 😼 📲 🖪       | 6 🚱       |                   |        |  |  |
| ľ | <ul> <li>Skapa ny</li> <li>Ta bort</li> <li>Visa också passiva</li> </ul> |            |                |                       |              |                 |      |             |           |                   |        |  |  |
| Γ |                                                                           | Driftsenhe | et Namn        | Kommentar             | Passiv       | Produkt         | Sort | Mängd i ton | Från fält | Föregående inne   | hâll 🗸 |  |  |
| E | E)                                                                        | 133769     | Rundburken     | Silon söder om torken |              | Höstvete, kvarn | Kask | 250,0       | Lerbacken | Maltkorn, catrion | a      |  |  |

# Registreringar för avsalulager

2 typer av registreringar

Det finns 2 olika typer av registreringar som du kan koppla till ett avsalulager.

- Skötsel, här anger du sådan som berör rengöring, kontroll av skadedjur och eventuella saneringar.
- Analyser, här anger du temperatur, vatten %, torkningstemp. mm i lagret

## Skötsel

Näsgård MARK

> Registrering av skötsel på avsaluvaror öppnas via menyn Lagerstyrning → avsaluvaror → Analyser eller via ikonen in och därefter huvudfliken

därefter huvudfliken Avsaluvaror och underflik Skötsel

| 🕴 Näsgård MANAGEMENT - [Lagerstyrnir                                           | ng]             |                 |                 |             |                |
|--------------------------------------------------------------------------------|-----------------|-----------------|-----------------|-------------|----------------|
| 😽 Arkiv Utskrifter Info VO-plan F                                              | ältkort Organi  | ska gödselmedel | Lagerstyrning   | Register An | alyser Hjälp   |
| Skördeår 2025 🔹 🕨 🐴 🖓 🕌                                                        | h 📰 🐝 1         | 🚉 💻 🚠           | Insatsvaror     | •           |                |
| ······································                                         |                 |                 | Grödor          | •           |                |
| <ul> <li>Skapa          <ul> <li>Ta bort</li> <li>Skriv ut</li></ul></li></ul> | Visa utskrift 🔻 | •               | Avsaluvaro      | r 🕨         | Skötsel        |
|                                                                                |                 |                 | Leverantöre     | er/kunder   | Analyser       |
| Skötsel Analyser                                                               |                 |                 | Skördelage      | r           |                |
| Driftsenhet M133769 $\checkmark$                                               | Lager (alla)    | ~               | Period (obegrä  | insat)      | < >            |
| Generellt                                                                      |                 | Kontroll av     |                 | Status      | Rengöring      |
| Lager Skördeår Datum                                                           | Person          | Fåglar Gnagar   | e Insekter Fukt | Underhåll   | Rengjort Metod |
|                                                                                |                 |                 |                 |             |                |

Välj **Skapa**, en tom rad infogas i tabellen. Här väljer du från rullningslistan vilket lager som skötsel berör, samt datum och person som utfört detta.

Har kontroll gjorts för skadedjur markeras för vilka djur kontrollen gäller.

Har allmänt underhåll gjorts i lagret markeras denna ruta

| Väsgård MANAGEMENT - [  | [Lagerstyrning]   |                 |                            |                |                     |
|-------------------------|-------------------|-----------------|----------------------------|----------------|---------------------|
| 🞸 Arkiv Utskrifter Info | VO-plan Fältkort  | Organiska gödse | Imedel Lagersty            | rning Register | Analyser Hjälp      |
| Skördeår 2025 🔹 🕨 🕋     | 1 🧳 🐌 🗷           | 🚮 🚔 🍜           | 🛅 🐉 🖏                      | r 🚱            |                     |
| 🔹 Skapa 🔹 Ta bort 🔹 Ski | riv ut 🔻 🔹 Visa u | tskrift 🔻       |                            |                |                     |
|                         |                   |                 | In                         | satsvaror      |                     |
| Skötsel Analyser        |                   |                 |                            |                |                     |
| Driftsenhet M133769     | ✓ Lager           | (alla)          | <ul> <li>Period</li> </ul> | (obegränsat)   | < >                 |
| Generellt               |                   | Kontroll a      | v                          | Statu          | s Rengöring         |
| Lager Skördeår          | Datum Persor      | n Fåglar        | Gnagare Insekter           | Fukt Under     | rhåll Rengjort Meto |
| II. '                   |                   |                 |                            |                |                     |

#### 🐓 Näsgård MANAGEMENT - [Lagerstyrning]

🐈 Arkiv Utskrifter Info VO-plan Fältkort Organiska gödselmedel Lagerstyrning Register Analy

| Skö | ōro                                              | deår 2025      | 5 • • 🕯  | 1 🕹 🖞      |       | I 🚮 i      | 🔒 🐺        | i 🗐 🗿   | l 🗳      | 6         | $\mathbf{D}$ |  |  |  |
|-----|--------------------------------------------------|----------------|----------|------------|-------|------------|------------|---------|----------|-----------|--------------|--|--|--|
| •   | ♦ Skapa ♦ Ta bort ♦ Skriv ut ▼ ♦ Visa utskrift ▼ |                |          |            |       |            |            |         |          |           |              |  |  |  |
|     |                                                  |                |          |            |       |            |            |         | Ins      | satsvaror |              |  |  |  |
| s   | kö                                               | itsel Analyser |          |            |       |            |            |         |          |           |              |  |  |  |
| 0   | )ri                                              | iftsenhet M133 | 3769     | ~          | Lager | (alla)     |            | ~       | Period   | (obegräns | sat)         |  |  |  |
|     |                                                  | Generellt      |          |            |       |            | Kontroll a | v       |          |           | Status       |  |  |  |
|     |                                                  | Lager          | Skördeår | Datum      | Perso | n          | Fåglar     | Gnagare | Insekter | Fukt      | Underhåll    |  |  |  |
|     | 0                                                | Rundburken     | 2025     | 2025-06-13 | Gusta | af Bengtss | $\sim$     | $\sim$  | $\sim$   | $\sim$    |              |  |  |  |

- Har lagret rengjorts markeras för detta och väljs från listan vilken metod som använts
- Om du behöver göra en sanering i ett lager, kan du ange uppgifterna för detta under skadedjur

| 1            | 4 1         | -1        | 2                |                  |                   |                       |                 |                  |
|--------------|-------------|-----------|------------------|------------------|-------------------|-----------------------|-----------------|------------------|
| Rengöring    | )           |           | Skadedjur        |                  |                   |                       |                 |                  |
| Rengjort     | Metod       | Kommentar | Behandlingsorsak | Bekämpningsmetod | Saneringspreparat | Preparatkoncentration | Karenstid dagar | Saneringsföretag |
| $\checkmark$ | Dammsugning |           | Baggar           | Gasning          |                   |                       | 0               | Anticimex        |
|              |             |           |                  |                  |                   |                       |                 |                  |

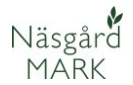

ing Register Analyser Hjälp

۲

Skötsel

4 + --- =

Insatsvaror

Leverantörer/kunder

Grödor

## Utskrift skötseluppgifter

Om du väljer pilen till höger om **Skriv ut** eller **Visa utskrift** visas de olika utskrifterna. (trycker du direkt på Skriv ut eller Visa utskrift, skrivs standard utskrift ut)

| 🕴 Näsgår        | d MANAGEN         | VENT | - [Lagerstyr | ning]                       |             |         |       |      |          |        |          |          |       |
|-----------------|-------------------|------|--------------|-----------------------------|-------------|---------|-------|------|----------|--------|----------|----------|-------|
| 🞸 Arkiv         | Utskrifter        | Info | VO-plan      | Fältkort                    | Organisk    | a gödse | Imede | l La | gersty   | rning  | Register | Analyser | Hjälp |
| Skördeår        | 2025              | ۰    | 📬 🦪          | ۱ 🔝                         | <b>88</b> ह |         |       | 3    | <b>F</b> | Ċ      | ٢        |          |       |
| • <u>S</u> kapa | ♦ <u>T</u> a bort | ٠    | Skriv ut 🔻   | <ul> <li>Visa ut</li> </ul> | tskrift 🔻   |         |       |      |          |        |          |          |       |
|                 |                   |      |              |                             |             |         |       |      | In       | satsva | ror      |          |       |
| Skötsel A       | nalyser           |      |              |                             |             |         |       |      |          |        |          |          |       |
| Driftsenh       | et M133769        | )    |              | ✓ Lager                     | (alla)      |         |       | √ P  | eriod    | (obeg  | ränsat)  | 4        | •     |

## Analyser

Registrering av analyser på avsaluvaror öppnas via menyn Lagerstyrning →

Avsaluvaror  $\rightarrow$  Analyser

eller ikonen 🔠 , därefter huvudfliken Avsalu varor och underflik Analyser

Välj **Skapa**, en tom rad infogas i tabellen. Här väljer du från rullningslistan vilket lager som analysen berör, samt datum och person som utfört detta.

| _ |     |               |            |            | · · · · · · · · · · · · · · · · · · · |          |        |          |        | _      |     |
|---|-----|---------------|------------|------------|---------------------------------------|----------|--------|----------|--------|--------|-----|
|   | •   | Skapa 🔹 T     | a bort 🛛 🔹 | Skriv ut 🔫 | 🔹 🔹 Visa u                            | ıtskrift | -      |          |        |        |     |
| Ì |     |               |            |            |                                       |          |        |          |        | In     | sat |
|   | Skö | itsel Analyse | er         |            |                                       |          |        |          |        |        |     |
|   | Dr  | iftsenhet M   | 133769     |            | ✓ Lager                               | (alla)   |        |          | ~ P    | eriod  | (0  |
|   |     | Generellt     |            |            |                                       |          | Analys |          |        |        |     |
|   |     | Lager         | Skördeår   | Datum      | Person                                |          | Temp.  | Vatten % | Torkni | ngsten | np. |
|   |     | Rundburken    | 2025       | 2025-06-13 | Gustaf Beng                           | ytsson   |        |          |        |        |     |

Utskrifter Info VO-plan Fältkort Organiska gödselmedel Lagerstyrni

2025 🔹 📲 🚵 🚛 🌆 🐅 🚘 📥 🌉 🖏 🦷

Har temperatur samt vattenhalt uppmätts i lagret anges detta här, samt torkningstemp när detta är aktuellt.

Tas ett referensprov kan uppgifter från detta matas in i dessa kolumner.

**OBS** dessa kolumner syns inte som standard, högerklicka och välj kolumnuppsättning och markera att dessa kolumner skall visas.

| Temp. | Vatten % | Torkningstemp. |  |
|-------|----------|----------------|--|
|       |          |                |  |
|       |          |                |  |
|       |          |                |  |
|       |          |                |  |

| tsvaror    |                   |           |             |          |        |         |             |           |
|------------|-------------------|-----------|-------------|----------|--------|---------|-------------|-----------|
| begränsat) | 4                 | ••••      |             |          |        |         |             | Kampantar |
| Provnr.    | Provtagningsmetoc | Provmängd | Proteinhalt | Rymdvikt | Vatten | Falltal | Främmande a | Kommentar |

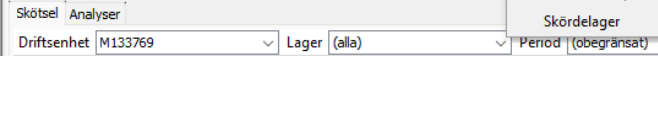

🞸 Arkiv Utskrifter Info VO-plan Fältkort Organiska gödselmedel Lag

2025 🔹 👬 🍏 🐌 🔚 🎀 🌦 🚛

🞸 Näsgård MANAGEMENT - [Lagerstyrning]

• Skapa • Ta bort • Skriv ut 🔻 • Visa utskrift 👻

Skördeår

👌 Arkiv

Skördeår

Analys

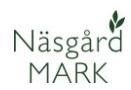

# Utskrift analysuppgifter

Om du väljer pilen till höger om Skriv ut eller Visa utskrift visas de olika utskrifterna. (trycker du direkt på Skriv ut eller Visa utskrift, skrivs standard utskrift ut)

- Standardutskrift visar de uppgifter om lagret som berör temperaturer och vattenhalt.
- Detaljerad utskrift visar även uppgifter som berör referensprov
- Insatsmall är en utskrift för manuell inmatning i lagret

| 🕴 Nä  | isgår | d MANAGEN  | AENT - | - [Lagersty | ning]   |            |            |         |          |     |
|-------|-------|------------|--------|-------------|---------|------------|------------|---------|----------|-----|
| 👌 A   | rkiv  | Utskrifter | Info   | VO-plan     | Fält    | kort       | Orga       | niska g | gödse    | Ime |
| Skörd | eår 🗌 | 2025 4     | ×      | 11 🗳        | ١       | <b>1</b> : | <b>2</b> 8 | Ê       | <b>.</b> |     |
| • SI  | kapa  | • Ta bort  | • 5    | škriv ut 💌  | + \     | /isa ut    | skrift     | •       |          |     |
|       |       |            |        |             |         | Visa st    | tandaı     | rd utsk | rift     |     |
| Sköt  | sel A | nalyser    |        |             | Visa d  | letalje    | rad uts    | krift   |          |     |
| Drift | tsenh | et M133769 |        |             | Visa ir | nsatsm     | nall       |         |          |     |